# **PATLITE**<sub>®</sub>

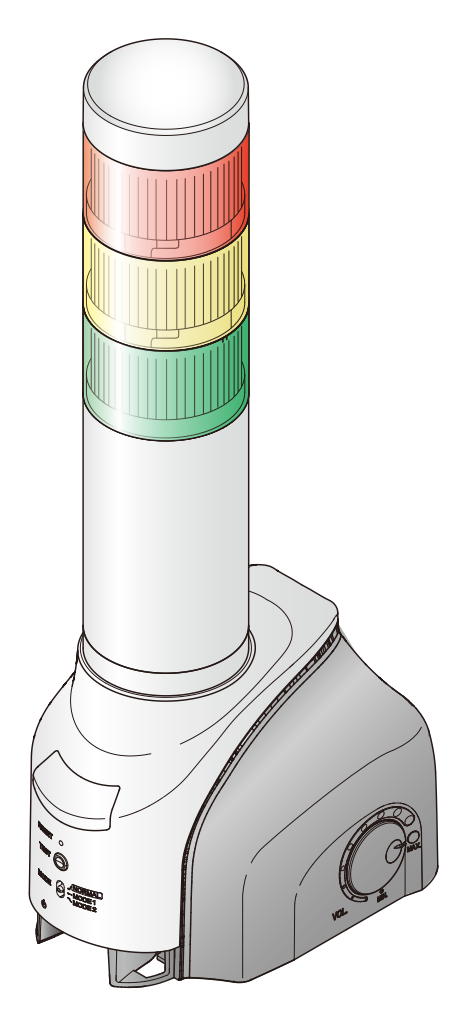

#### お客様へ

このたびは、パトライト製品をお買い上げいただきましてありがとうございます。

本書は、NH-FVシリーズをAWS IoT Coreを活用して 運用するための手順書となります。設置方法、基本的 な使用方法につきましては、「NH-FVシリーズ取扱説 明書」をご覧の上、ご活用ください。

●ご使用前に本書および、「NH-FV シリーズ取扱説 明書」をよくお読みのうえ、正しくお使いください。

● Amazon Web Services (AWS) は AWS 社が提供 するクラウドプラットフォームです。必ず、ご理 解いただいている方がご確認いただいた上で、運 用ください。 また、AWS に関する技術的なご質問は、AWS 社

へお問い合わせください。

●ご不明な点は当社の技術・修理相談窓口へお問い 合わせください。

- MP3 再生ネットワーク監視表示灯 NH-FV シリーズ **取扱説明書** Amazon Web Services (AWS)運用手順
- *対応型式* ・NHL-FV2 ・NHP-FV2
- NHS-FV1
- NHL-FV1
- NHP-FV1

対応ファームウェア Ver 1.13 以上

|     | /               | ページ |
|-----|-----------------|-----|
| 1.  | はじめにお読みください     | 3   |
| 2.  | 運用を開始する         | 4   |
| 3.  | ファームウェアバージョンの確認 | 6   |
| 4.  | AWS の設定をおこなう    | 8   |
| 5.  | NH-FV の設定をおこなう  | 12  |
| 6.  | 使用方法            | 15  |
| 7.  | 機能説明            | 18  |
| 8.  | 各フィールド名の一覧と説明   | 20  |
| 9.  | 困ったときは          | 23  |
| 10. | フリーソフトウェア利用許諾条件 | 24  |

# もくじ

| 1.1. 安全に関する表示について       3         1.2. 登録商標について       3         2. 運用を開始する       4         2.1. 準備       4         2.2. 設定       5         2.3. 運用       5         3. ファームウェアバージョンの確認       6         3.1. ファームウェアバージョンの確認       6         3.2. ファームウェアバージョンの確認       7         4. AWS の設定をおこなう       7         4. AWS の設定をおこなう       8         4.1. ボリシーの作成       8         4.2. モノと証明書の作成       10         5. NH-FV の設定をおこなう       12         5.1. AWS lot Core に接続する       12         5.2. AWS lot Core に接続する       12         5.1. AWS lot Core に接続する       12         5.2. AWS lot Core に接続する       12         5.2. AWS lot Core に接続する       12         5.2. AWS lot Core に接続する       12         5.1. AWS cold Core と接続き確認する       14         6. 使用方法       15         6.1. MQTT Subscribe 機能を使用する       15         6.2. MQTT Publish 機能を使用する       17         7. 機能説明       18         7.1. Amazon Web Services (AWS) 接続設定面面の名称と説明       18         7.2. イベントログ機能について       19         7.3. 初期化機能について       19         7.3. 初期化機能について       20 </th <th>1.</th> <th>はじめにお読みください</th> <th>3</th>                         | 1. | はじめにお読みください                               | 3         |
|----------------------------------------------------------------------------------------------------|----|-------------------------------------------|-----------|
| 1.2. 登録商標について・・・・・・・・・・・・・・・・・・・・・・・・・・・・・・・・・・・・                                                                                                    |    | 1.1. 安全に関する表示について                         | • 3       |
| 2. 運用を開始する       4         2.1. 準備       4         2.2. 設定       5         2.3. 運用       5         3. ファームウェアパージョンの確認6       5         3.1. ファームウェアパージョンの確認6       6         3.2. ファームウェアパージョンの確認6       6         3.2. ファームウェアパージョンので成6       7         4. AWS の設定をおこなう6       8         4.1. ポリシーの作成8       8         4.2. モノと証明書の作成8       10         5. NH-FV の設定をおこなう6       12         5.1. AWS IoT Core に接続する12       12         5.2. AWS IoT Core に接続する12       12         5.1. AWS IoT Core に接続する12       12         5.2. AWS IoT Core との接続を使用する12       14         6. 使用方法15       6.1 MQTT Subscribe 機能を使用する15         6.2. MQTT Publish 機能を使用する17       17         7. 機能説明17       17         7. 機能説明17       17         7. 機能説明12       17         7. 機能説明12       17         7. 機能説明12       17         7. 人間に説いていて19       18         7.1. Amazon Web Services (AWS) 接続設定画面の名称と説明18       17         7. 人間に説明 正のたと意説明20       20                                                                                                    |    | 1.2. 登録商標について                             | • 3       |
| 2.1. 準備       4         2.2. 設定       5         2.3. 運用       5         3. ファームウェアバージョンの確認       6         3.1. ファームウェアバージョンの確認方法       6         3.2. ファームウェアバージョンの確認方法       6         3.2. ファームウェアバージョンのアップデート       7         4. AWS の設定をおこなう       8         4.1. ポリシーの作成       8         4.2. モノと証明書の作成       10         5. NH-FV の設定をおこなう       12         5.1. AWS IoT Core に接続する       12         5.2. AWS IoT Core との接続を確認する       14         6. 使用方法       15         6.1. MQTT Subscribe 機能を使用する       15         6.2. MQTT Publish 機能を使用する       15         6.3. Device Shadow 機能を使用する       17         7. 機能説明       18         7.2. イベントログ機能について       19         7.3. 初期化機能について       19         8. 各フィールド名の一覧と説明       20         8.1. MQTT Subscribe 機能 フィールド名一覧       20         8.1. MQTT Subscribe 機能 フィールド名一覧       21         8.3. Device Shadow 機能 フィールド名一覧       22         9. 困ったときは       21         8. 3. Device Shadow 機能 フィールド名一覧       22         9. 困ったときは       23         10. フリーソフトウェア利用許諾条件       24         10. 4 APACHE LICENSE VER                                                     | 2. | 運用を開始する                                   | _4        |
| 2.2. 設定       5         2.3. 運用       5         3. ファームウェアバージョンの確認       6         3.1. ファームウェアバージョンの確認       6         3.2. ファームウェアバージョンの確認       6         3.2. ファームウェアバージョンのアップデート       7         4. AWS の設定をおこなう       8         4.1. ボリシーの作成       8         4.2. モノと証明書の作成       10         5. NH-FV の設定をおこなう       12         5.1. AWS IoT Core に接続する       12         5.2. AWS IoT Core に接続する       12         5.2. AWS IoT Core に接続する       12         5.2. AWS IoT Core との接続を確認する       14         6. 使用方法       15         6.1. MQTT Subscribe 機能を使用する       15         6.2. MQTT Publish 機能を使用する       15         6.3. Device Shadow 機能を使用する       16         6.3. Device Shadow 機能を使用する       17         7. 機能説明       18         7.1. Amazon Web Services (AWS) 接続設定画面の名称と説明       18         7.2. イベントログ機能について       19         7.3. 初期化機能について       19         8. 各フィールド名の一覧       20         8.1. MQTT Subscribe 機能 フィールド名一覧       20         8.2. MQTT Publish 機能 フィールド名一覧       21         8.3. Device Shadow 機能 フィールド名一覧       22         9. 困ったときは       23                                             |    | 2.1. 準備                                   | • 4       |
| 2.3. 運用       5         3. ファームウェアバージョンの確認       6         3.1. ファームウェアバージョンの確認方法       6         3.2. ファームウェアバージョンのアップデート       7         4. AWS の設定をおこなう       7         4. AWS の設定をおこなう       8         4.1. ポリシーの作成       8         4.2. モノと証明書の作成       10         5. NH-FV の設定をおこなう       12         5.1. AWS IoT Core に接続する       12         5.2. AWS IoT Core に接続する       12         5.1. AWS IoT Core に接続する       12         5.2. AWS IoT Core に接続する       12         5.1. AWS IoT Core に接続する       12         5.2. AWS IoT Core との接続を確認する       14         6. 使用方法       15         6.1. MQTT Subscribe 機能を使用する       15         6.3. Device Shadow 機能を使用する       16         6.3. Device Shadow 機能を使用する       17         7. 機能説明       18         7.1. Amazon Web Services (AWS) 接続設定画面の名称と説明       18         7.2. イベントログ機能について       19         8. 各フィールド名の一覧と説明       20         8. Aワイールド名の一覧       20         8.1. MQTT Subscribe 機能 フィールド名一覧       21         8.2. MQTT Publish 機能 フィールド名一覧       22         9. Boったときは       23         10. フリーンフトウェア利用許諾条件       24 <td></td> <td>2.2. 設定</td> <td>• 5</td> |    | 2.2. 設定                                   | • 5       |
| 3. ファームウェアバージョンの確認       6         3.1. ファームウェアバージョンの確認方法       6         3.2. ファームウェアバージョンのアップデート       7         4. AWS の設定をおこなう       7         4. AWS の設定をおこなう       8         4.1. ポリシーの作成       8         4.2. モノと証明書の作成       10         5. NH-FV の設定をおこなう       12         5.1. AWS loT Core に接続する       12         5.2. AWS loT Core との接続を確認する       14         6. 使用方法       15         6.1. MQTT Subscribe 機能を使用する       15         6.2. MQTT Publish 機能を使用する       15         6.3. Device Shadow 機能を使用する       17         7. 機能説明       18         7.1. Amazon Web Services (AWS) 接続設定画面の名称と説明       18         7.2. イベントログ機能について       19         8. 各フィールド名の一覧と説明       20         8.1. MQTT Subscribe 機能 フィールド名一覧       20         8.1. MQTT Subscribe 機能 フィールド名一覧       21         8.3. Device Shadow 機能 フィールド名一覧       21         8.3. Device Shadow 機能 フィールド名一覧       21         8.3. Device Shadow 機能 フィールド名一覧       22         9. 国ったときは       23         10. フリーソフトウェア利用許諾条件       24         10. APACHELICENSE VERSION 20       24                                                                      |    | 2.3. 運用                                   | • 5       |
| 3.1. ファームウェアバージョンの確認方法       6         3.2. ファームウェアバージョンのアップデート       7         4. AWS の設定をおこなう       7         4. AWS の設定をおこなう       8         4.1. ポリシーの作成       8         4.2. モノと証明書の作成       10         5. NH-FV の設定をおこなう       12         5.1. AWS loT Core に接続する       12         5.2. AWS loT Core との接続を確認する       14         6. 使用方法       15         6.1. MQTT Subscribe 機能を使用する       15         6.2. MQTT Publish 機能を使用する       15         6.3. Device Shadow 機能を使用する       17         7. 機能説明       18         7.1. Amazon Web Services (AWS) 接続設定画面の名称と説明       18         7.2. イベントログ機能について       19         7.3. 初期化機能について       19         8. 各フィールド名の一覧と説明       20         8.1. MQTT Subscribe 機能 フィールド名一覧       20         8.1. MQTT Subscribe 機能 フィールド名一覧       21         8.3. Device Shadow 機能 フィールド名一覧       21         8.3. Device Shadow 機能 フィールド名一覧       21         8.3. Device Shadow 機能 フィールド名一覧       22         9. 困ったときは       23         10. フリーソフトウェア利用許諾条件       24         10.1 APACHELICENSE VERSION 20       24                                                                        | 3. | ファームウェアバージョンの確認                           | 6         |
| 3.2. ファームウェアバージョンのアップデート       7         4. AWS の設定をおこなう       8         4.1. ポリシーの作成       8         4.2. モノと証明書の作成       10         5. NH-FV の設定をおこなう       12         5.1. AWS IoT Core に接続する       12         5.2. AWS IoT Core に接続する       12         5.2. AWS IoT Core との接続を確認する       14         6. 使用方法       75         6.1. MQTT Subscribe 機能を使用する       15         6.2. MQTT Publish 機能を使用する       16         6.3. Device Shadow 機能を使用する       17         7. 機能説明       18         7.1. Amazon Web Services (AWS) 接続設定画面の名称と説明       18         7.2. イベントログ機能について       19         7.3. 初期化機能について       19         8. 各フィールド名の一覧と説明       20         8.1. MQTT Subscribe 機能 フィールド名一覧       21         8.3. Device Shadow 機能 フィールド名一覧       21         8.3. Device Shadow 機能 フィールド名一覧       22         9. 困ったときは       23         10. フリーソフトウェア利用許諾条件       24         10.1 APACHE LICENSE VERSION 2.0       24                                                                                                    |    | 3.1. ファームウェアバージョンの確認方法                    | • 6       |
| 4. AWS の設定をおこなう       8         4.1. ポリシーの作成       8         4.2. モノと証明書の作成       10         5. NH-FV の設定をおこなう       12         5.1. AWS IoT Core に接続する       12         5.2. AWS IoT Core との接続を確認する       14         6. 使用方法       15         6.1. MQTT Subscribe 機能を使用する       15         6.2. MQTT Publish 機能を使用する       16         6.3. Device Shadow 機能を使用する       17         7. 機能説明       18         7.1. Amazon Web Services (AWS) 接続設定画面の名称と説明       18         7.2. イベントログ機能について       19         7.3. 初期化機能について       19         8. 各フィールド名の一覧と説明       20         8.1. MQTT Subscribe 機能 フィールド名一覧       21         8.3. Device Shadow 機能 フィールド名一覧       22         9. 困ったときは       23         10. フリーソフトウェア利用許諾条件       24         10.1 APACHE LICENSE VERSION 2.0       24                                                                                                    |    | 3.2. ファームウェアバージョンのアップデート                  | • 7       |
| 4.1. ポリシーの作成・・・・・・・・・・・・・・・・・・・・・・・・・・・・・・・・・・・・                                                                                                    | 4. | AWS の設定をおこなう                              | 8         |
| 4.2. モノと証明書の作成       10         5. NH-FV の設定をおこなう       72         5.1. AWS IoT Core に接続する       12         5.2. AWS IoT Core との接続を確認する       14         6. 使用方法       75         6.1. MQTT Subscribe 機能を使用する       15         6.2. MQTT Publish 機能を使用する       16         6.3. Device Shadow 機能を使用する       16         6.3. Device Shadow 機能を使用する       17         7. 機能説明       78         7.1. Amazon Web Services (AWS) 接続設定画面の名称と説明       18         7.2. イベントログ機能について       19         7.3. 初期化機能について       19         8. 各フィールド名の一覧と説明       20         8.1. MQTT Subscribe 機能 フィールド名一覧       20         8.2. MQTT Publish 機能 フィールド名一覧       21         8.3. Device Shadow 機能 フィールド名一覧       22         9. 国ったときは       23         10. フリーソフトウェア利用許諾条件       24         10.1 APACHE LICENSE VERSION 2.0       24                                                                                                    |    | 4.1. ポリシーの作成                              | • 8       |
| 5. NH-FV の設定をおこなう       72         5.1. AWS IoT Core に接続する       12         5.2. AWS IoT Core との接続を確認する       14         6. 使用方法       75         6.1. MQTT Subscribe 機能を使用する       15         6.2. MQTT Publish 機能を使用する       16         6.3. Device Shadow 機能を使用する       17         7. 機能説明       78         7.1. Amazon Web Services (AWS) 接続設定画面の名称と説明       18         7.2. イベントログ機能について       19         7.3. 初期化機能について       19         8. 各フィールド名の一覧と説明       20         8.1. MQTT Subscribe 機能 フィールド名一覧       20         8.2. MQTT Publish 機能 フィールド名一覧       21         8.3. Device Shadow 機能 フィールド名一覧       22         9. 困ったときは       23         10. フリーソフトウェア利用許諾条件       24         10.1 APACHE LICENSE VERSION 2.0       24                                                                                                    |    | 4.2. モノと証明書の作成                            | · 10      |
| 5.1. AWS IoT Core に接続する       12         5.2. AWS IoT Core との接続を確認する       14         6. 使用方法       15         6.1. MQTT Subscribe 機能を使用する       15         6.2. MQTT Publish 機能を使用する       16         6.3. Device Shadow 機能を使用する       16         6.3. Device Shadow 機能を使用する       17         7. 機能説明       18         7.1. Amazon Web Services (AWS) 接続設定画面の名称と説明       18         7.2. イベントログ機能について       19         7.3. 初期化機能について       19         7.3. 初期化機能について       19         8. 各フィールド名の一覧と説明       20         8.1. MQTT Subscribe 機能 フィールド名一覧       20         8.2. MQTT Publish 機能 フィールド名一覧       21         8.3. Device Shadow 機能 フィールド名一覧       22         9. 困ったときは       23         10. フリーソフトウェア利用許諾条件       24         10.1 APACHE LICENSE VERSION 2.0       24                                                                                                    | 5. | NH-FV の設定をおこなう                            | 12        |
| 5.2. AWS IoT Core との接続を確認する       14         6. 使用方法                                                                                                    |    | 5.1. AWS loT Core に接続する                   | ·12       |
| 6. 使用方法                                                                                                    |    | 5.2. AWS loT Core との接続を確認する               | ·14       |
| 6.1. MQTT Subscribe 機能を使用する       15         6.2. MQTT Publish 機能を使用する       16         6.3. Device Shadow 機能を使用する       17         7. 機能説明       18         7.1. Amazon Web Services (AWS) 接続設定画面の名称と説明       18         7.2. イベントログ機能について       19         7.3. 初期化機能について       19         8. 各フィールド名の一覧と説明       20         8.1. MQTT Subscribe 機能 フィールド名一覧       20         8.2. MQTT Publish 機能 フィールド名一覧       21         8.3. Device Shadow 機能 フィールド名一覧       22         9. 困ったときは       23         10. フリーソフトウェア利用許諾条件       24         10.1 APACHE LICENSE VERSION 2.0       24                                                                                                    | 6. | 使用方法                                      | 15        |
| 6.2. MQTT Publish 機能を使用する       16         6.3. Device Shadow 機能を使用する       17         7. 機能説明       18         7.1. Amazon Web Services (AWS) 接続設定画面の名称と説明       18         7.2. イベントログ機能について       19         7.3. 初期化機能について       19         8. 各フィールド名の一覧と説明       20         8.1. MQTT Subscribe 機能 フィールド名一覧       20         8.2. MQTT Publish 機能 フィールド名一覧       21         8.3. Device Shadow 機能 フィールド名一覧       22         9. 困ったときは       23         10. フリーソフトウェア利用許諾条件       24         10.1 APACHE LICENSE VERSION 2.0       24                                                                                                    |    | 6.1. MQTT Subscribe 機能を使用する               | ·15       |
| 6.3. Device Shadow 機能を使用する       17         7. 機能説明                                                                                                    |    | 6.2. MQTT Publish 機能を使用する                 | · 16      |
| 7. 機能説明                                                                                                    |    | 6.3. Device Shadow 機能を使用する                | · 17      |
| 7.1. Amazon Web Services (AWS) 接続設定画面の名称と説明       18         7.2. イベントログ機能について       19         7.3. 初期化機能について       19         8. 各フィールド名の一覧と説明       20         8.1. MQTT Subscribe 機能 フィールド名一覧       20         8.2. MQTT Publish 機能 フィールド名一覧       21         8.3. Device Shadow 機能 フィールド名一覧       22         9. 困ったときは       23         10. フリーソフトウェア利用許諾条件       24         10.1 APACHE LICENSE VERSION 2.0       24                                                                                                    | 7. | 機能説明                                      | 18        |
| 7.2. イベントログ機能について       19         7.3. 初期化機能について       19         8. 各フィールド名の一覧と説明       20         8.1. MQTT Subscribe 機能 フィールド名一覧       20         8.2. MQTT Publish 機能 フィールド名一覧       21         8.3. Device Shadow 機能 フィールド名一覧       22         9. 困ったときは       23         10. フリーソフトウェア利用許諾条件       24         10.1 APACHE LICENSE VERSION 2.0       24                                                                                                    |    | 7.1. Amazon Web Services(AWS)接続設定画面の名称と説明 | · 18      |
| 7.3. 初期化機能について       19         8. 各フィールド名の一覧と説明       20         8.1. MQTT Subscribe 機能 フィールド名一覧       20         8.2. MQTT Publish 機能 フィールド名一覧       21         8.3. Device Shadow 機能 フィールド名一覧       22         9. 困ったときは       23         10. フリーソフトウェア利用許諾条件       24         10.1 APACHE LICENSE VERSION 2.0       24                                                                                                    |    | 7.2. イベントログ機能について                         | · 19      |
| 8. 各フィールド名の一覧と説明       20         8.1. MQTT Subscribe 機能 フィールド名一覧・       20         8.2. MQTT Publish 機能 フィールド名一覧・       21         8.3. Device Shadow 機能 フィールド名一覧       22         9. 困ったときは       23         10. フリーソフトウェア利用許諾条件       24         10.1 APACHE LICENSE VERSION 2.0       24                                                                                                    |    | 7.3. 初期化機能について                            | ·19       |
| 8.1. MQTT Subscribe 機能 フィールド名一覧・・・・・・・・・・・・・・・・・・・・・・・・・・・・・・・・・・・・                                                                                                    | 8. | 各フィールド名の一覧と説明                             | 20        |
| 8.2. MQTT Publish 機能 フィールド名一覧                                                                                                    |    | 8.1. MQTT Subscribe 機能 フィールド名一覧           | · 20      |
| 8.3. Device Shadow 機能 フィールド名一覧                                                                                                    |    | 8.2. MQTT Publish 機能 フィールド名一覧             | ·21       |
| 9. 困ったときは       23         10. フリーソフトウェア利用許諾条件       24         10.1 APACHELICENSE VERSION 2.0       24                                                                                                    |    | 8.3. Device Shadow 機能 フィールド名一覧            | · 22      |
| 10.フリーソフトウェア利用許諾条件       24         10.1 APACHELICENSE VERSION 2.0       24                                                                                                    | 9. | 困ったときは                                    | <u>23</u> |
| 10.1 APACHELICENSE VERSION 2.0                                                                                                    | 10 | フリーソフトウェア利田許諾冬件                           | 71        |
|                                                                                                    |    | 10.1 APACHE LICENSE, VERSION 2.0          | • 74      |

### 1. はじめにお読みください

- ●本書の著作権は、株式会社パトライト(以降、当社と表記)が所有しています。本書の一部または、全部を当社に無断で転載、複製、改変などをおこなうことは禁じられております。
- ●本書に記載された仕様、デザイン、その他内容については、改良のため予告なしに変更することがあり、実際に購入された製品とは一部異なることがあります。
- ●本製品(ソフトウェアを含む)は、一般事務用、パーソナル用、通常の産業等の一般的用途を想定して開発・設計・ 製造されているものであり、人命に直接的または、間接的に関わるシステムなど、高い安全性が要求される用途に は使用しないでください。

万一、一般的な用途以外で使用されたことによるお客様の損害その他の不利益、または、第三者からのいかなる請 求につきましても、当社では一切その責任を負いかねますので、あらかじめご了承ください。一般的用途よりも高 い信頼性が要求される機器や電算機システムなどの用途に使用するときは、ご使用になるシステムの安全設計や 故障に対する適切な処置を万全におこなってください。

●本製品(ソフトウェアを含む)を使用したことによるお客様の損害その他の不利益、または、第三者からのいかなる 請求につきましても、当社では一切その責任を負いかねますので、あらかじめご了承ください。

#### 1.1. 安全に関する表示について

| ▲ 警告 | この表示の欄は、「死亡または重症を負う可能性が想定される内容」を示します。                 |
|------|-------------------------------------------------------|
| ⚠ 注意 | この表示の欄は、「人が障害を負う可能性または物的損害が発生する可能性が<br>想定される内容」を示します。 |
| ◇ 禁止 | この表示の欄は、してはいけない「禁止」内容です。                              |
| ● 強制 | この表示の欄は、必ず実行していただく「強制」内容です。                           |
| 注意   | この表示の欄は、「設定時に注意が必要と想定される」内容です。                        |
| MEMO | この表示の欄は、補足説明を記載しています。                                 |

● 表示内容を無視して誤った使いかたをしたときに生じる危害や損害の程度を、次の表示で区分し説明しています。

#### 1.2. 登録商標について

- Amazon Web Services、"Powered by Amazon Web Services" ロゴ、及びかかる資料で使用されるその他のAWS商標は、米国および/またはその他の諸国における、Amazon.com, Inc. またはその関連会社の商標です。
- その他、記載されている会社名、製品名は各社の登録商標または商標です。

### 2. 運用を開始する

本章では、AWS IoT Coreを活用して運用するまでの流れを記載しています。 「NH-FV シリーズ取扱説明書」と本書を参照して作業してください。

2.1. 準備

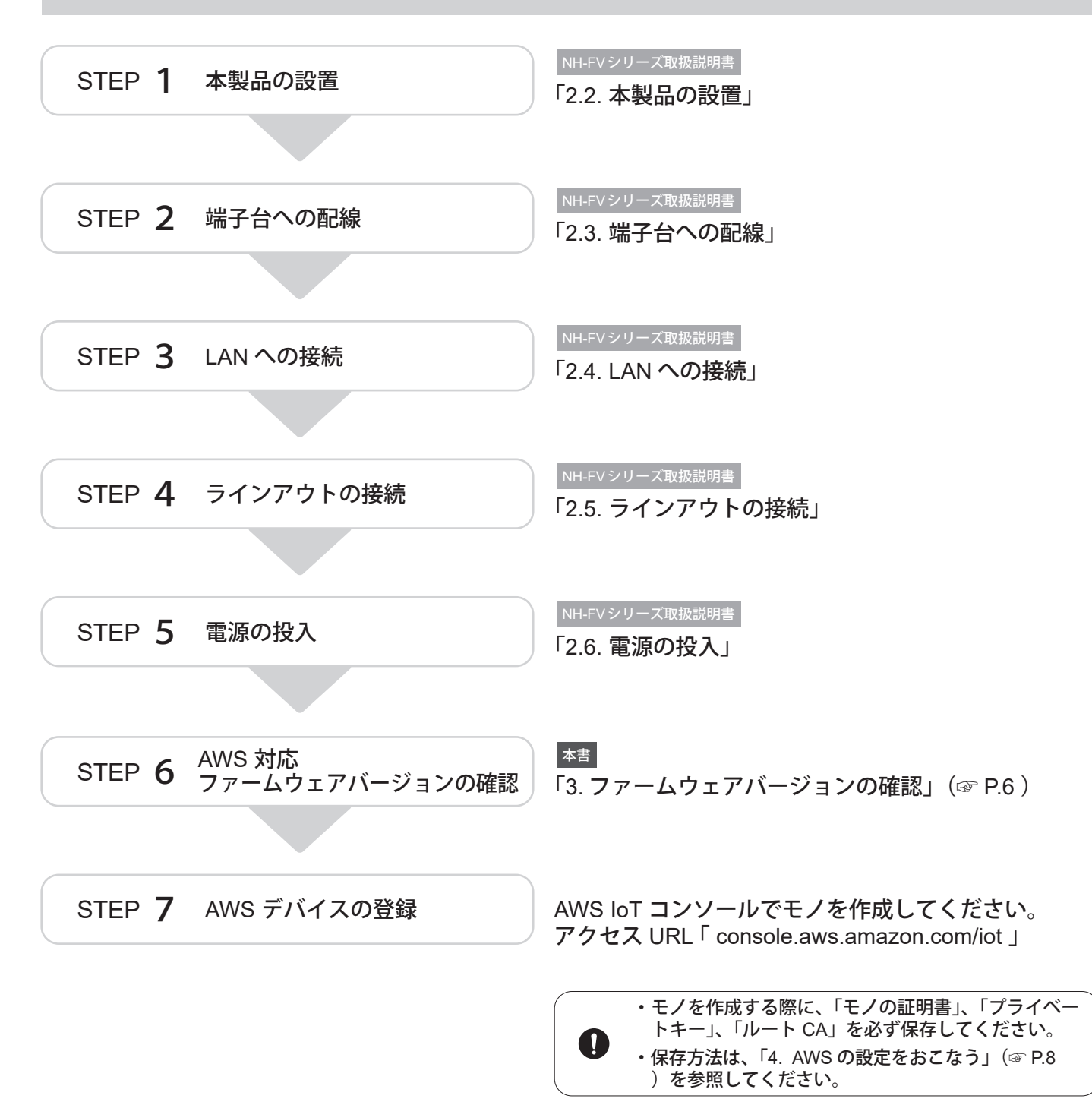

#### 2.2. 設定

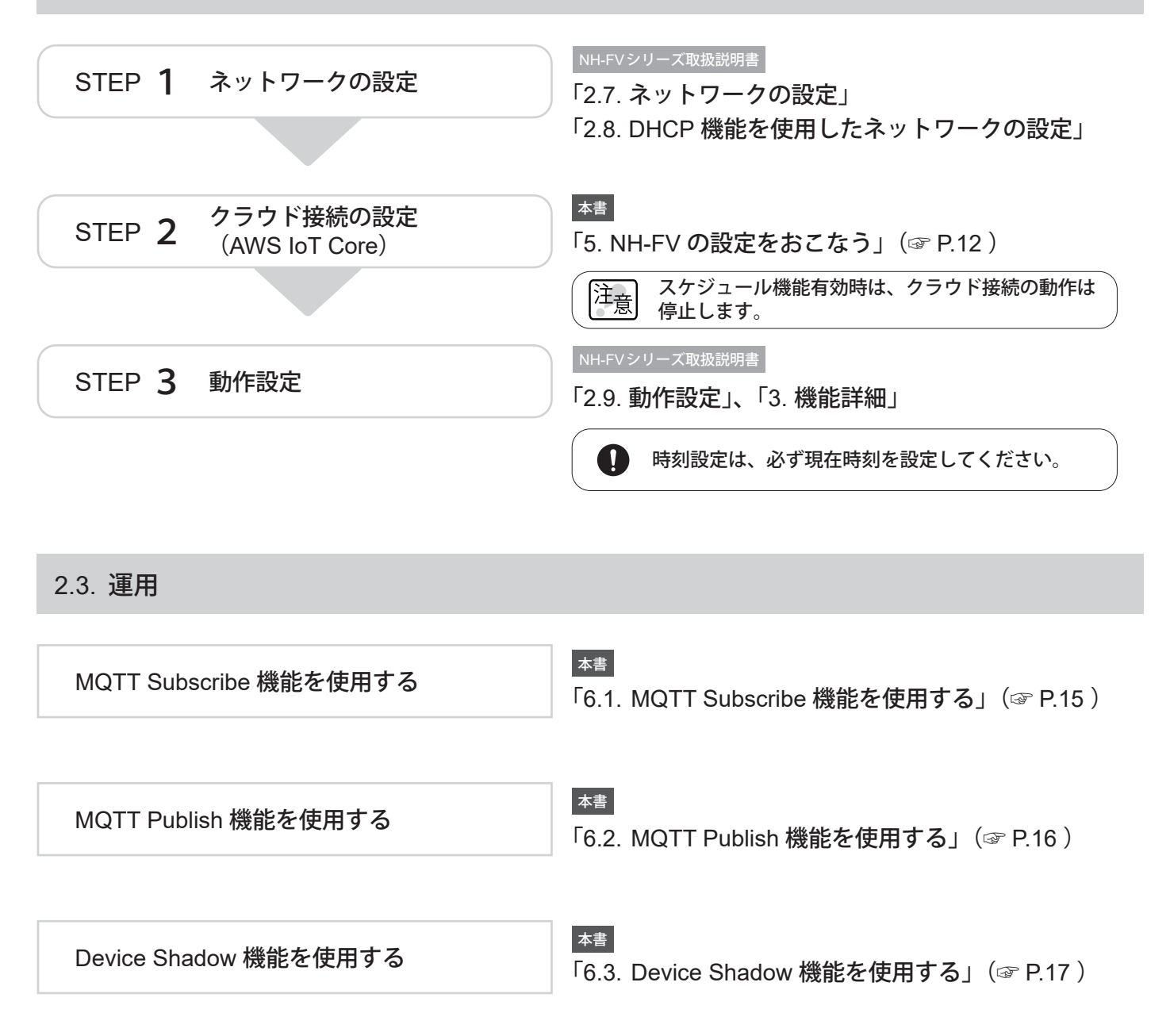

## 3. ファームウェアバージョンの確認

AWS IoT Core に対応したファームウェアバージョンであることを確認してください。 未対応バージョンの場合は、「3.2. ファームウェアバージョンのアップデート」(☞ P.7)を実施してください。

3.1. ファームウェアバージョンの確認方法

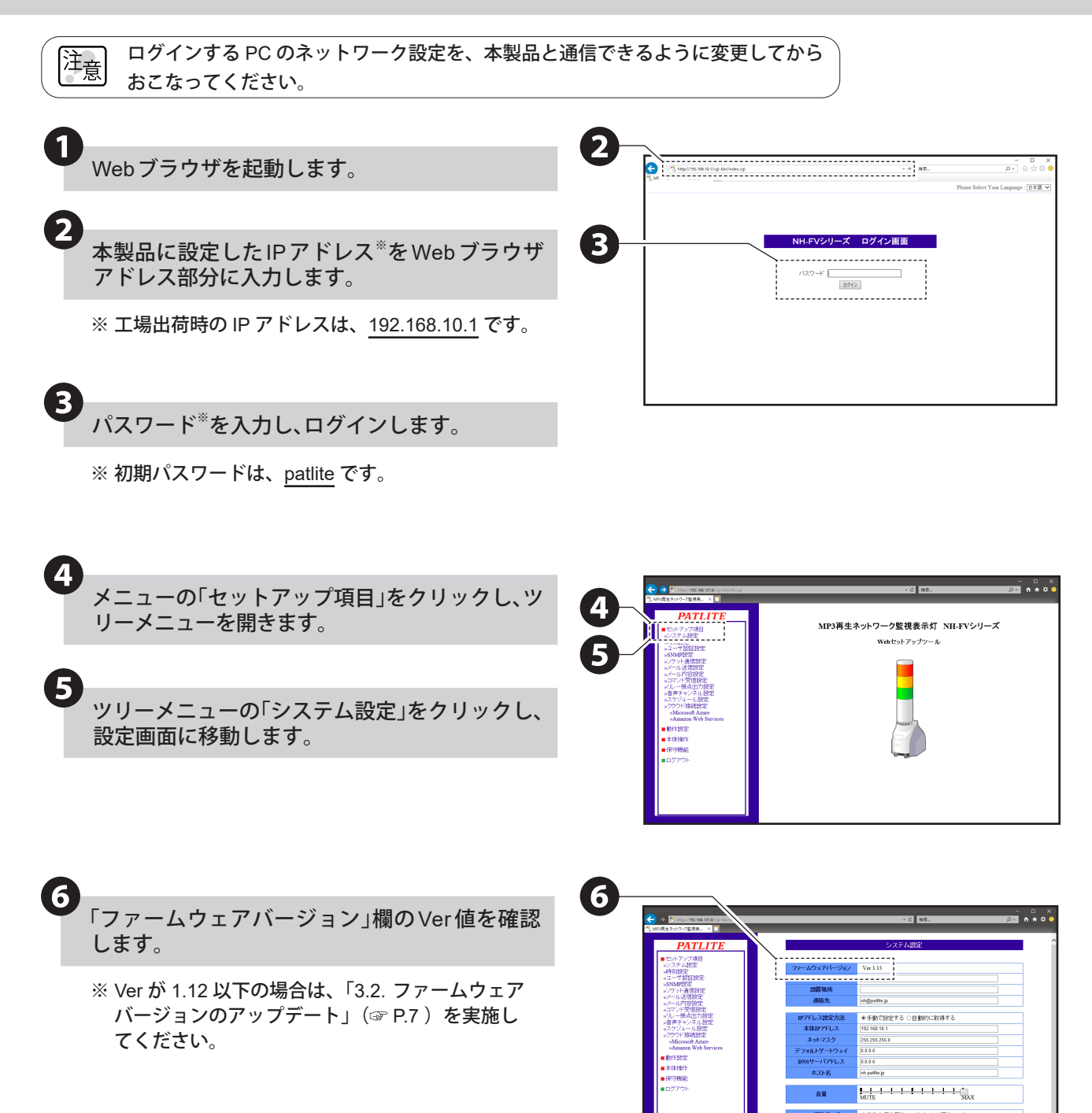

### 3.2. ファームウェアバージョンのアップデート

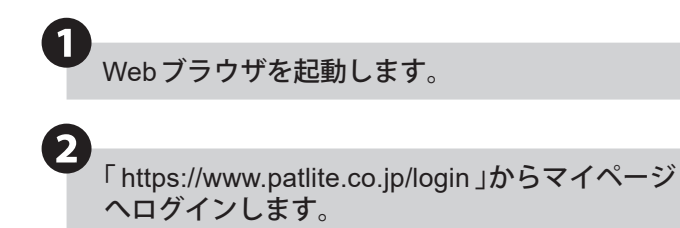

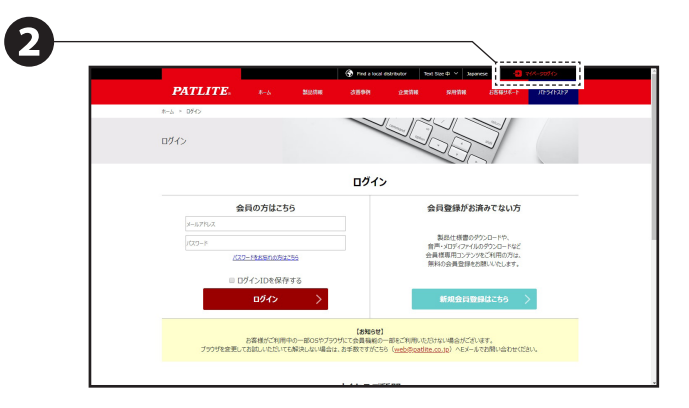

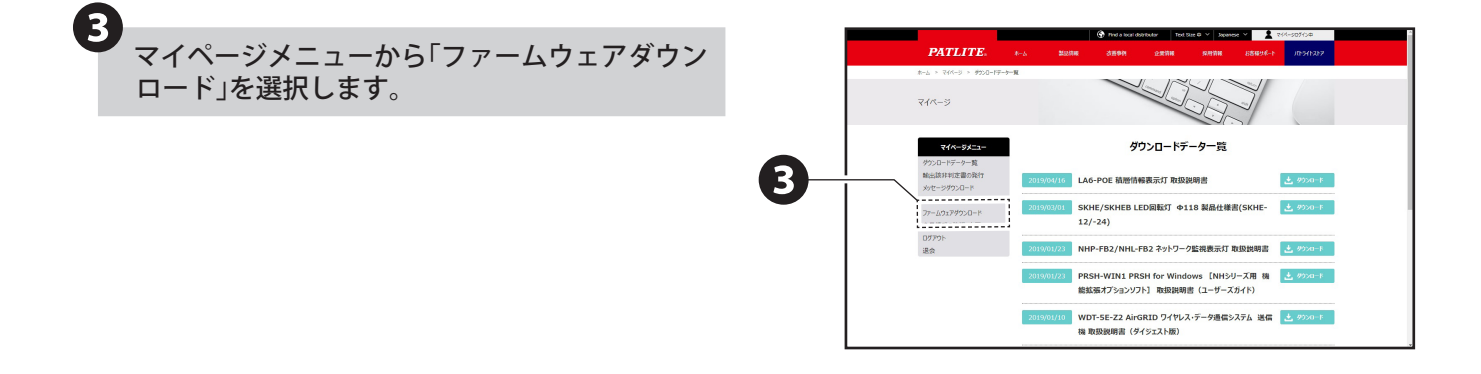

4 「ダウンロード」をクリックし、NH-FVシリーズ用 ファームウェア(Ver1.13以上)をダウンロードし ます。

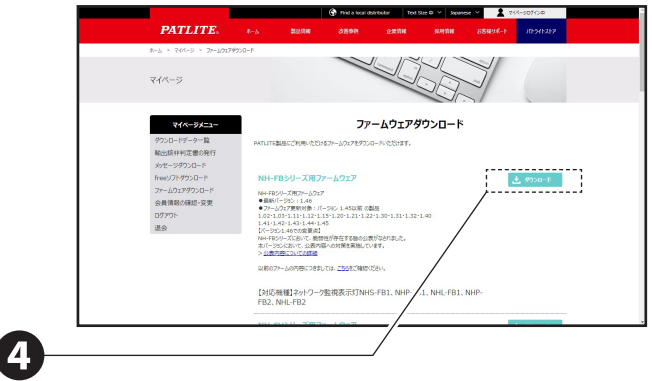

**5** ファームウェアのアップデートを実施します。

NH-FV シリーズ取扱説明書

「3.24. ファームウェアアップデート機能」

# 4. AWS の設定をおこなう

本章ではAWS側の設定方法を説明しています。

下記のドキュメントを参照いただき、AWS アカウントの設定をおこなってください。
 「 https://docs.aws.amazon.com/ja\_jp/iot/latest/developerguide/setting-up.html 」
 本取扱説明書は、以下の項目の設定が完了したことを前提として記載しています。
 ・AWS アカウントにサインアップする
 ・ユーザーを作成し、アクセス許可を付与する
 ・AWS IoT コンソールを開く

### 4.1. ポリシーの作成

NH-FV がAWS IoT Core に接続するためのポリシーを作成します。

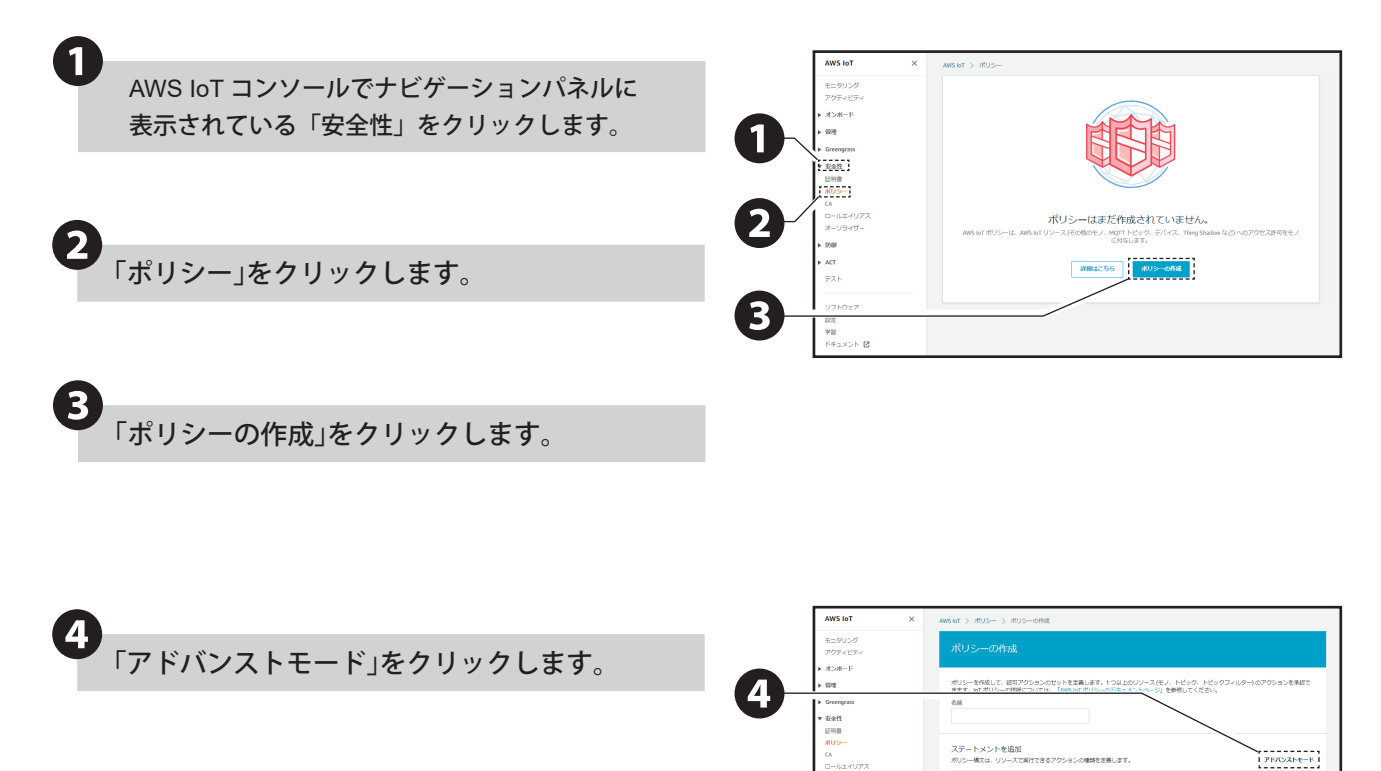

ステートメントを追加

|                                                  |                                                                                                    |                                                                                                    | _ |                                                                                                    |
|--------------------------------------------------|----------------------------------------------------------------------------------------------------|----------------------------------------------------------------------------------------------------|---|----------------------------------------------------------------------------------------------------|
| 名前を                                              | 入力します。                                                                                                    |                                                                                                    | 6 | wasiat > ポリシー > ポリシーの物理<br>ポリシーの作成                                                                                                    |
|                                                  |                                                                                                    |                                                                                                    |   | ポリンーを作成して、即原アクションのセットを変更します。1 コリムのリソース にく、トビック、トビックフィルター1 のアクションを非認て<br>言ます、WT ポリンーの評価については、LMAS WT ポリンーのドロスントページ」を参照してくたない。<br>名前                                                                                                    |
| ポリシ                                              | ーを入力します。                                                                                                    |                                                                                                    | 6 | ステートメントを追加<br>ハジー・東公正、ジースで取行できぶアジョンの構築を算過ます。 ペーシックモード                                                                                                    |
| ポリシ-                                             | ーの例を以下に示します。                                                                                                    |                                                                                                    |   | 1 "version", "version",<br>2 Statement (<br>4 Creation (<br>5 Creation (<br>5 Cr |
| {<br>"Ve<br>{<br>"Sta<br>{<br>" <br>" <br>}<br>} | rsion": "2012-10-17",<br>atement": [<br>Effect": "Allow",<br>Action": "iot:*",<br>Resource": "*"                                                                                                    |                                                                                                    |   | 27-hX/F&MM                                                                                                    |
| 注意                                               | フリート内のすべてのデバー<br>したアクションのみを承認<br>認証情報が必要です。<br>これには、メッセージの発行<br>のサブスクライブなどのAW<br>クション等が含まれます。<br>アクセス許可ポリシーはお付<br>よって異なる場合がありま<br>ス要件とセキュリティ要件<br>シーを作成してください。<br>ポリシーの例は以下のドキ:<br>してください。<br>「https://docs.aws.amazon.o<br>latest/developerguide/exam<br>html」<br>「https://docs.aws.amazon.o<br>iot/latest/developerguide/set | イスには、意図<br>する権限を持つ<br>テやトピックへ<br>VS IoT MQTT ア<br>使いの環境に<br>すので、ビジネ<br>こ最も合うポリ<br>ュメントを参照<br>com/ja_jp/iot/<br>ple-iot-policies. |   |                                                                                                    |

**つ** 「作成」をクリックします。

灰る

### 4.2. モノと証明書の作成

AWS IoT コンソールでモノを作成する際に、以下の手順に従って、「モノの証明書」、「プライベートキー」、「ルート CA」を必ず保存してください。

| •                                                         |                                                                                                    |
|-----------------------------------------------------------|----------------------------------------------------------------------------------------------------|
| AWS IoT コンソールでナビゲーションパネルに<br>表示されている「管理」をクリックします。         | AVIS lot         X         Avis lot         E/           EC:PU:20<br>779704:Epr         x         x                                                                                                    |
| 2<br>「モノ」をクリックします。                                        | Exonu7<br>anghu7<br>3x7<br>1x-76<br>Factors<br>Factors |
| <b>3</b><br>「モノの登録」をクリックします。                              | 201927<br>DR<br>78                                                                                                    |
| 4                                                         | AWS IoT モノを作成する     ③     wr 0(モノは1997)(1980788年7月120長程につードを申礼ます。1889年7月120長程につードを申礼ます。1889年7月120長程につードを申礼ます。1889年7月12058年7月11日日                                                                                                    |
| 「AWS IoT モノを作成する」画面で「単一のモノ<br>を作成する」をクリックします。             | #=-0.WS b/TE-0.02録<br>レンンパによれたよす<br>                                                                                                    |
|                                                           | Ano 30 - センイ 自当時<br>すて31 Ano 50 - モンクト<br>まできな55 - ゲインを思いよす。<br>キャンセル<br>キャンセル                                                                                                    |
|                                                           |                                                                                                    |
| 5<br>「Thing Registry にデバイスを追加」画面で名前<br>を入力し、「次へ」をクリックします。 | Conta 2757 11     Thing Registry にデバイスを追加     2029-71L デドイスのTheo Basiss (ロントリーを作用します。     6月                                                                                                    |
| ここで入力したモノの名前はクライアント<br>ID として使用されます。                      | このモノにタイプを適用<br>モンウィブを開すると、タイプをたちするモルコウル、イー肌、た金銀ゲークや提供することで、デバイス管理が増減になります。タイプは、デバイスのアイゲ<br>フィディン(管理)が見ているモルの通信と説明を提供します。<br>モルのタイプ<br>タイプが開始れていません<br>・<br>タイプの作成                                                                                                    |
| Caution<br>使用します。<br>「7.1. Amazon Web Services (AWS) 接続   | グループにこのモノを追加<br>クループにため追捕ると、ショウを使用。でグルリスをリモートで暫定できます。<br>モルのグループ<br>パムーマルルオ                                                                                                    |
| 設定画面の名称と説明」(③ P.18)                                       | シルーン作業 まま<br>検索可能なモルの履性の設定(オブション)<br>レジスリ内のモルを検索できな3に、これらの原性((酸水切)に増先入力してならい。<br>脱生4                                                                                                    |
|                                                           | att: レーンーレーム(THERLA # 41111 [Acma-Corporation 72.) を注意します。     2017     instancion     Thing Shadow の形成・                                                                                                    |

| 6<br>「モノに証明書を追加」画面で「証明書の作成」を<br>クリックします。                                                                                                    |                                                                                                    |
|----------------------------------------------------------------------------------------------------|----------------------------------------------------------------------------------------------------|
| 7<br>各項目の「ダウンロード」をクリックし、「モノの<br>証明書」、「プライベートキー」、「ルート CA」をダ<br>ウンロードします。                                                                                                    | 1-Click 証明書持法(任何)         単本なった単           Ank Lir GEERE を見用して記述者、「フリックキー、プライベートキーを作成します。         単本なった単           CSEによる方式         第二本のの単           ENELUCATIONへメール「二回コンに営業など同様要素のクロスト・CSU をアップロ         よ CSE よる作用           2月15日の任用事業を使用する         第三人類・フリンであった           2月15日の任用事業を使用する         第三人類・フリンであった           2月15日の任用事業を入ったションプレンモンを分類         第三人類・フリンであった           2月2日の日本のたいに調査できまたしてき場に、単正証明を変化に該当てる場所をの         単単正式になどうき最近                                                                                                    |
| <ul> <li>「ルート CA」は「RSA 2048 ビット<br/>キー :Amazon Root CA 1」をダウンロ<br/>ードしてください。</li> <li>MEMO</li> <li>Cちらからも取得することができます。</li> <li>「https://www.amazontrust.com/<br/>repository/AmazonRootCA1.pem」</li> <li>「パブリックキー」は必要に応じて保存<br/>して下さい。</li> </ul> | 2 3 3 3 3 3 3 3 3 3 3 3 3 3 3 3 3 3 3                                                                                                    |
| <b>8</b><br>「有効化」をクリックします。                                                                                                    | 9                                                                                                    |
| 9<br>「ポリシーをアタッチ」をクリックしてモノにポ<br>リシーをアタッチします。                                                                                                    | Q comber (Percent)         Bits         2024-06591/2014           Mol 2         Machan Laboration         Machan Laboration         Machandes Laboration         Machan Laboration |
| <b>し</b><br>ポリシーを選択します。                                                                                                    | AWS or > モノ > モノを作成 > Thing Reporty ビデバイズを追加 > 延用着を追加 > 延用着を追加する         モノにパリシーを追加       27.97         この以明点にアタッチするポリシーを選択します。                                                                                                    |
| <b>1)</b><br>「モノの登録」をクリックします。                                                                                                    |                                                                                                    |

# 5. NH-FV の設定をおこなう

#### 5.1. AWS IoT Core に接続する

本製品をAWS IoT Coreに接続するため、以下の手順に従って接続をおこなってください。

・ログインする PC のネットワーク設定を、本製品と通信できるように変更してからおこなってください。 注意 ・本書では、Internet Explorer 11 を使用して設定をおこなっています。 (ご使用のブラウザによっては、表示が異なる場合があります。)

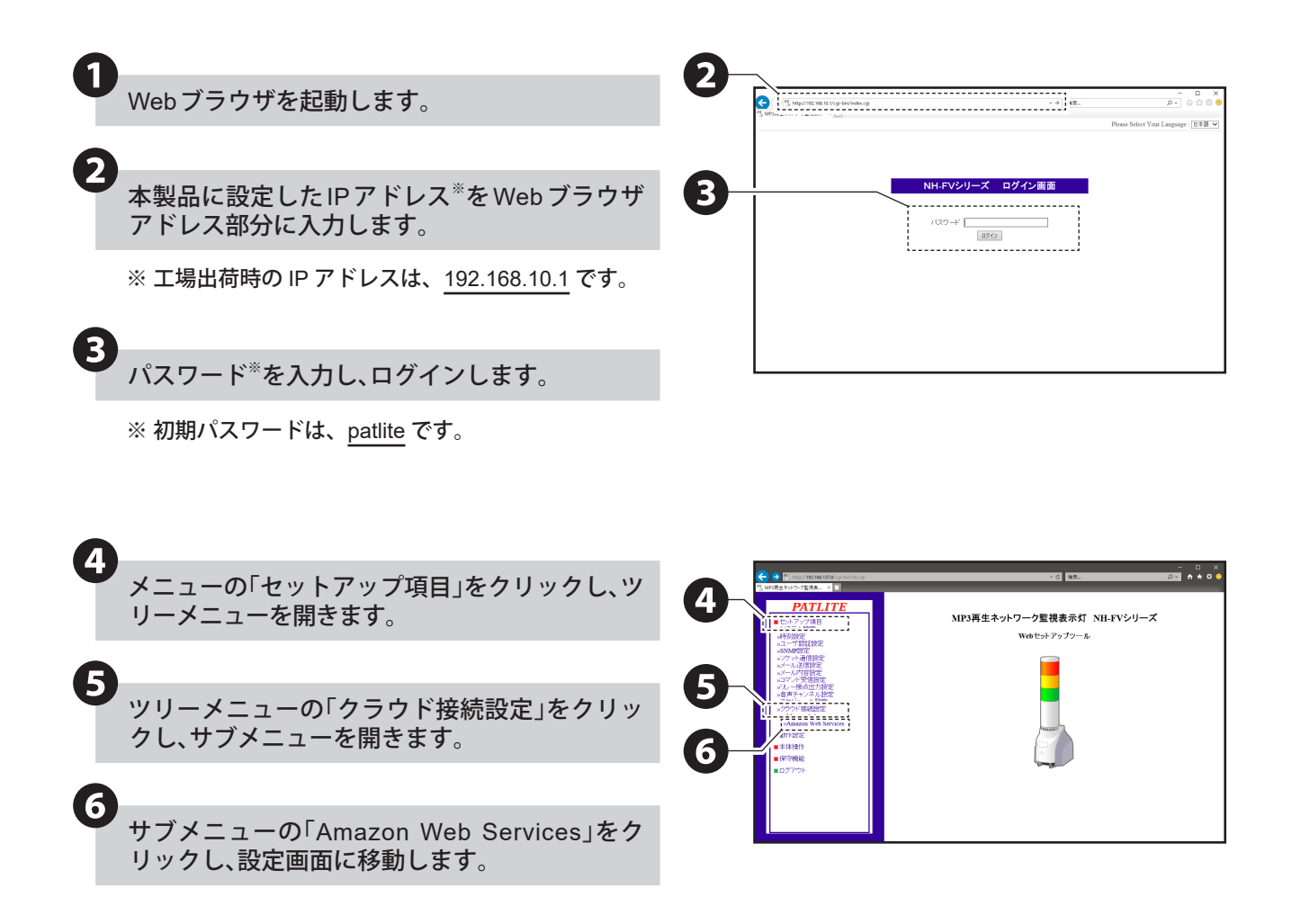

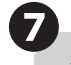

8

9

(10)

0

#### 各欄に値\*を入力します。

#### ※ 各欄に入力する値は、以下の通りです。

| 項目                                                                                                    | 入力する値                                           |  |
|----------------------------------------------------------------------------------------------------|-------------------------------------------------|--|
| 接続先                                                                                                    | AWS loT コンソールから<br>取得したカスタムエンド<br>ポイントの値        |  |
| クライアント ID                                                                                                    | 「2.1. 準備」(☞ P.4 )で<br>作成したモノの名前                 |  |
| Subscribe トピック                                                                                                    | 本機が Subscribe するトピック<br>< 例 > "NH-FV/SUBSCRIBE" |  |
| Publish トピック                                                                                                    | 本機が Publish するトピック<br><例>"NH-FV/PUBLISH"        |  |
| AWS IoT コンソールにアクセスします。<br>「 console.aws.amazon.com/iot 」<br>ナビゲーションパネルの「設定」を<br>クリックします。<br>「カスタムエンドポイント」の下部に<br>表示されている「エンドポイント」の<br>値を「接続先」に入力します。 |                                                 |  |

「設定」ボタンをクリックし、設定を反映させます。

「参照」ボタンをクリックし、アップロードする 証明書<sup>\*\*</sup>を選択します。

※「4. AWS の設定をおこなう」(☞ P.8) でダウンロードした証明書です。以下の項目について、それぞれ証明書を選択しアップロードしてください。

| Ĭ          | 頁 目                       | アップロードする証明書                         |  |
|------------|---------------------------|-------------------------------------|--|
| ルート CA 証明書 |                           | ルート CA 証明書                          |  |
| クライ        | アント証明書                    | モノの証明書                              |  |
| クライ        | アント秘密鍵                    | プライベートキー                            |  |
| 江音         | 証明書のファ<br>ください。<br>ファイル名に | イル名は 50 文字以内にして<br>「<」、「>」、「'」、「&」を |  |

(二息) シットル名に (1,1,2,1,2)、(1,1,2)。 含めないでください。 また、先頭に「.」を使用しないでください。

 証明書がアップロード済みの場合は、
 MEMO 各欄にアップロードされた証明書の ファイル名が表示されています。

「アップロード」ボタンをクリックします。

メニューの「ログアウト」をクリックし、 ブラウザを閉じます。

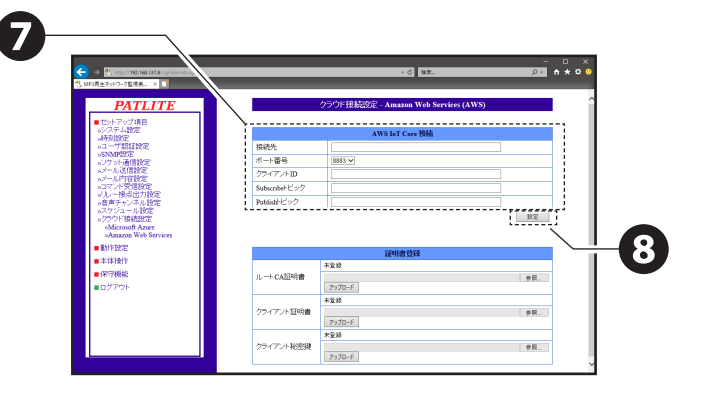

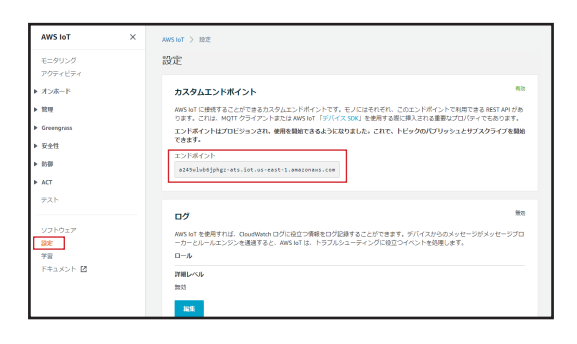

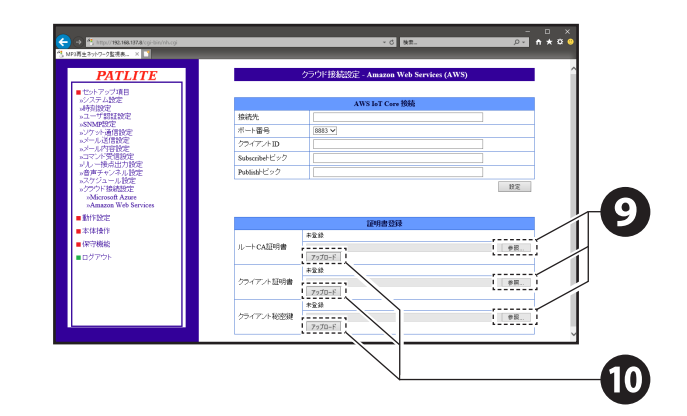

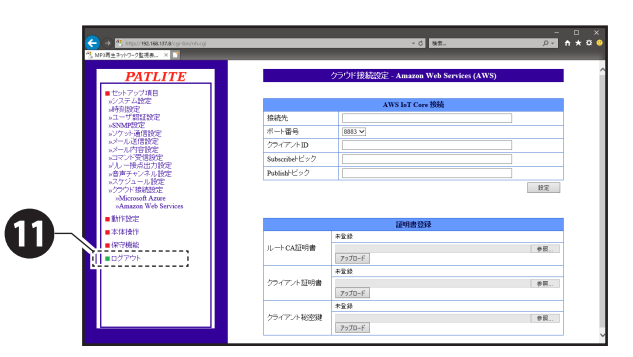

注意 コンフィグ設定機能で、読出したり、書込 んだりすることはできません。

#### 5.2. AWS IoT Coreとの接続を確認する

テスト機能を使用して、NH-FVがAWS IoT Core接続されていることを確認します。 次の手順に従って、LEDユニットが制御できることを確認してください。

①. AWS IoT コンソールで、ナビゲーションパネルの「テスト」をクリックします。

- ②.「AWS IoT > テスト MQTT クライアント」画面が表示されます。
- ③. 「5.1. AWS IoT Core に接続する」(@P.12)で設定した Subscribe トピックを入力します。
- ④. 制御コマンドを入力します。

| < 例 >             |  |
|-------------------|--|
| {                 |  |
| "alert": "123094" |  |
| }                 |  |

- ⑤.「トピックに発行」をクリックして、メッセージを発行します。
- ⑥. NH-FVの状態を確認します。

例の制御コマンドを発行し、下記のようにNH-FVの状態が変化した場合、接続に成功しています。 NH-FVの状態

「LEDユニットの赤色が点灯、LEDユニットの黄色がパターン1で点滅、LEDユニットの緑色がパターン2で点滅、 LEDユニットの青色が消灯、LEDユニットの白色が状態維持、ブザーがパターン4で吹鳴」

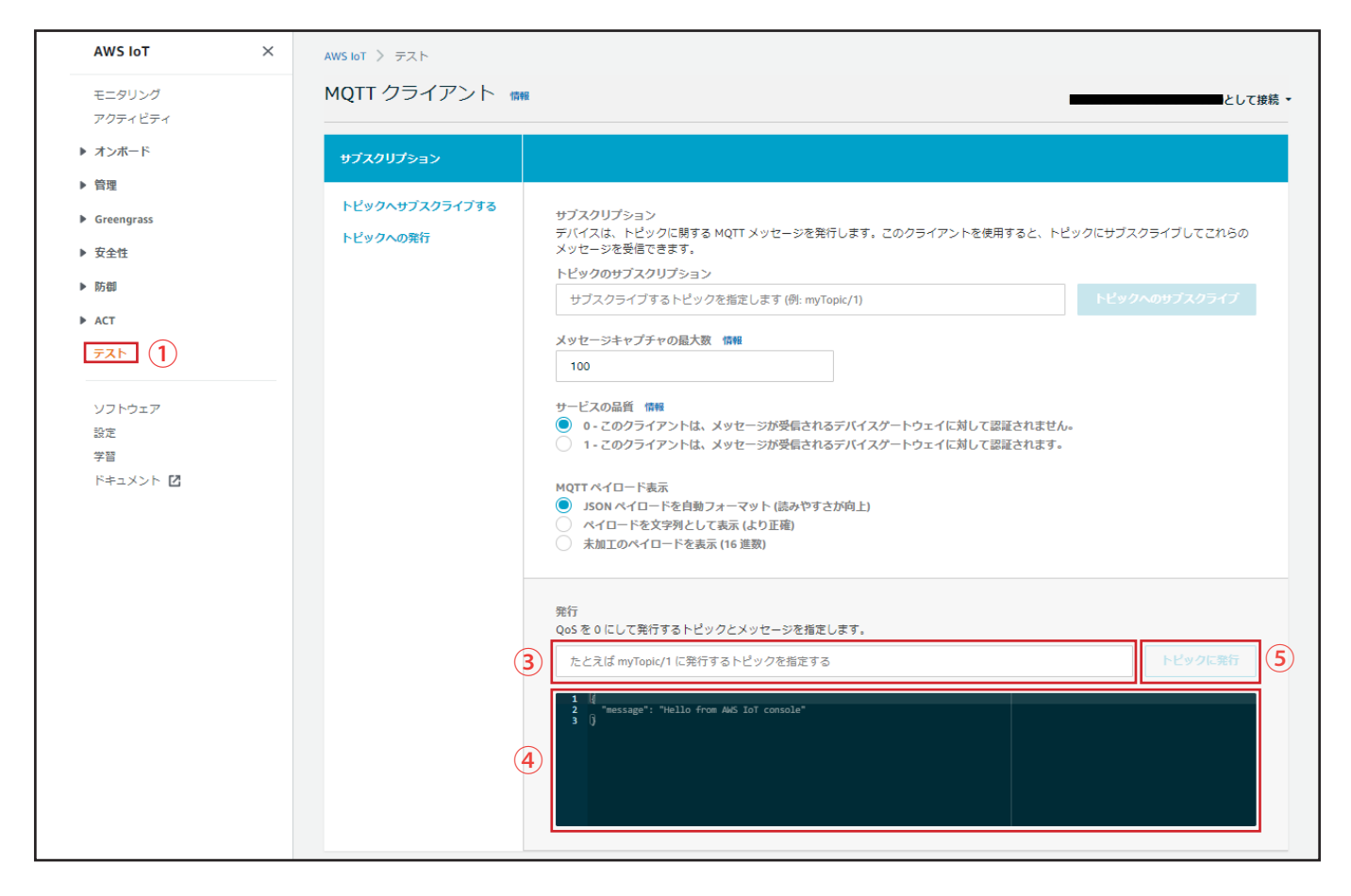

NH-FVの状態が変化しない場合は、「4.AWSの設定をおこなう」(☞ P.8)を再度確認するか、 「9.困ったときは」(☞ P.23)を参照してください。

# 6. 使用方法

6.1. MQTT Subscribe 機能を使用する

- ・本機がサブスクライブしているトピック(Subscribeトピック)にメッセージを発行することで、本機を制御できます。 制御可能な情報は、以下の表の通りです。
- ・複数の命令をおこなう場合は、",(カンマ)"で区切ってください。命令の入力順ではなく、優先度の数値が小さい 命令から実行されます。

〈例〉

{

}

注意

●LEDユニットの赤を点灯、音声チャンネル30を1回リピート再生する場合

```
"led_red": "1",
"sound_pattern": "30",
"repeat": "1"
```

| 項目           | フィールド名*        | 優先度 |
|--------------|----------------|-----|
| LED ユニット&ブザー | alert          | 1   |
| LED ユニット     | led            | 2   |
| LED ユニット(赤)  | led_red        | 2   |
| LED ユニット(黄)  | led_yellow     | 2   |
| LED ユニット(緑)  | led_green      | 2   |
| LED ユニット(青)  | led_blue       | 2   |
| LED ユニット(白)  | led_white      | 2   |
| ブザー出力        | buz_pattern    | 2   |
| 音声チャンネル再生    | sound_pattern  | 2   |
| デジタル出力       | digital_output | 2   |
| リピート         | repeat         | 3   |
| クリア          | clear          | 4   |

※ フィールド名の内容詳細は「8.1. MQTT Subscribe 機能 フィールド名一覧」(☞ P.20)を参照してください。

・リピート をおこなう場合は、音声チャンネル再生とリピート を指定してください。

- ・ブザーと音声チャンネル再生は同時に制御しないでください。
- ・同じ命令を複数おこなった場合は、命令が実行されません。
- ・本機がSubscribeするトピックは「7.1. Amazon Web Services (AWS) 接続設定画面の名称と説明」(☞ P.18)を 参考に設定してください。
- ・Subscribeトピックが設定されていない場合、本機能は動作しません。

### 6.2. MQTT Publish 機能を使用する

本機の変化情報を、設定されたトピック(Publish トピック)に送信します。 送信可能な変化情報は、以下の通りです。

| 項目           | フィールド名*            |
|--------------|--------------------|
| LED ユニット(赤)  | led_red            |
| LED ユニット(黄)  | led_yellow         |
| LED ユニット(緑)  | led_green          |
| LED ユニット(青)  | led_blue           |
| LED ユニット(白)  | led_white          |
| ブザー出力        | buz_pattern        |
| 音声チャンネル再生    | sound_pattern      |
| デジタル出力       | digital_output     |
| クリア          | clear              |
| デジタル入力       | digital_input1 ~ 4 |
| クライアント ID    | client_id          |
| Publish トピック | topic_name         |

※ フィールド名の内容詳細は「8.2. MQTT Publish 機能 フィールド名一覧」(☞ P.21)を参照してください。

・本機がPublish するトピックは「7.1. Amazon Web Services (AWS) 接続設定画面の名称と説明」(☞ P.18) を 参考に設定してください。

・Publishトピックが設定されていない場合、本機能は動作しません。

・変化があった項目のみ現在状態を送信します。

注意

### 6.3. Device Shadow 機能を使用する

Device Shadow機能を使用して、本機の制御と現在状態の取得ができます。制御および状態取得可能な情報は、以下の表の通りです。

| 項目          | フィールド名*        |
|-------------|----------------|
| LED ユニット(赤) | led_red        |
| LED ユニット(黄) | led_yellow     |
| LED ユニット(緑) | led_green      |
| LED ユニット(青) | led_blue       |
| LED ユニット(白) | led_white      |
| ブザー出力       | buz_pattern    |
| 音声チャンネル再生   | sound_pattern  |
| デジタル出力      | digital_output |

※ フィールド名の内容詳細は「8.3. Device Shadow 機能 フィールド名一覧」(@ P.22)を参照してください。

注意

・ブザーと音声チャンネル再生は同時に制御しないでください。

・同じ命令を複数おこなった場合は、命令が実行されません。

・クライアントIDが設定されていない場合、本機能は動作しません。

# 7. 機能説明

本章では、本機に関する機能の説明をしています。本書に記載のない機能に関しては、「NH-FVシリーズ取扱説明書」の「3.機能詳細」および、「4.機能の設定」を参照してください。

#### 7.1. Amazon Web Services (AWS) 接続設定画面の名称と説明

本書では、Internet Explorer 11を使用してWebセットアップツールを表示しています。
 (ご使用のブラウザによっては、表示が異なる場合があります。)

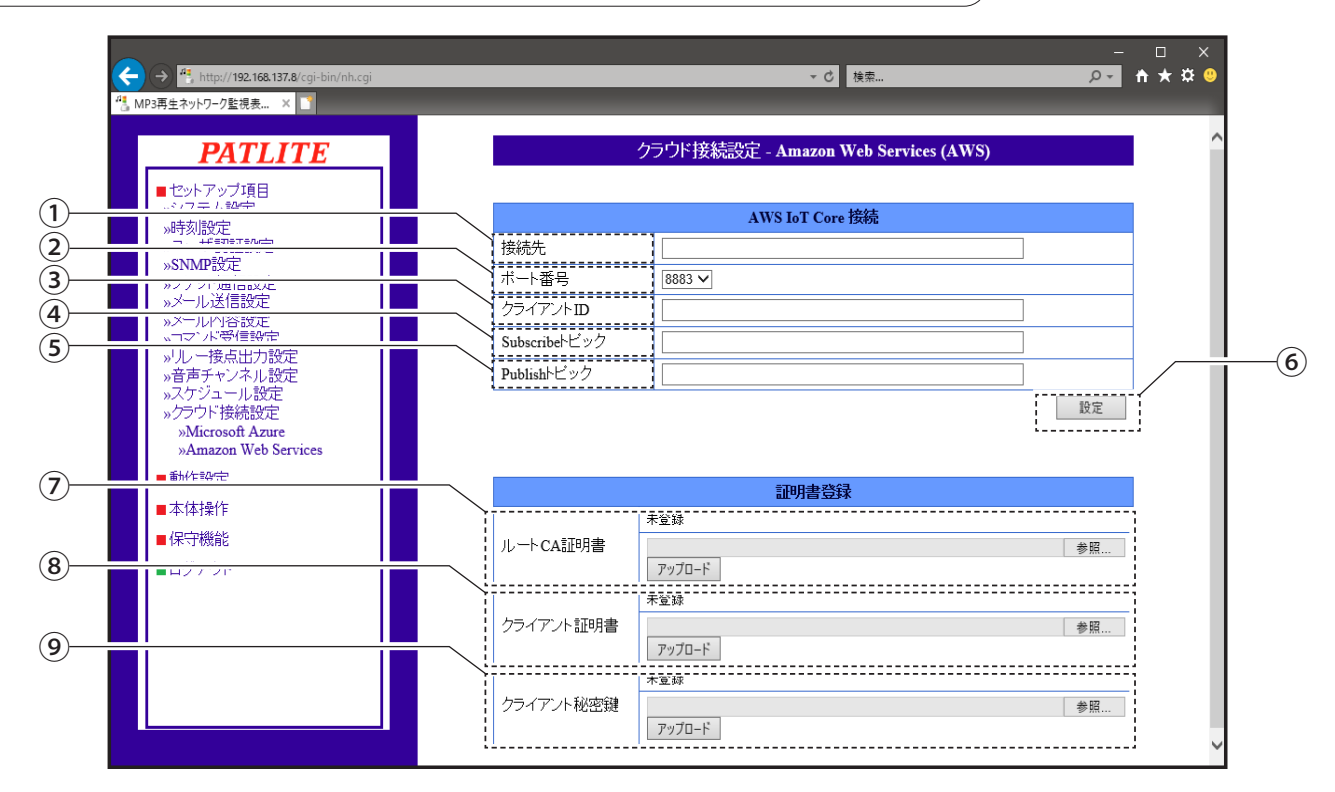

| No. | 項目             | 説 明                             | 入力制限                            |
|-----|----------------|---------------------------------|---------------------------------|
| 1   | 接続先            | AWS IoT Core のカスタムエンドポイントを入力します | 511 文字まで                        |
| 2   | ポート番号          | AWS IoT Core と通信するポート番号を選択します   | 443 もしくは 8883                   |
| 3   | クライアント ID      | AWS IoT コンソールで作成したモノの名前を入力します   | 127 文字まで                        |
| 4   | Subscribe トピック | 本機が Subscribe するトピックを入力します      | 255 文字まで                        |
| 5   | Publish トピック   | 本機が Publish するトピックを入力します        | 255 文字まで                        |
| 6   | 設定ボタン          | ①~⑤の設定を反映するボタン                  | _                               |
| 7   | ルート CA 証明書     | ルート CA 証明書をアップロードします            | 50 文字までのファイル名                   |
| 8   | クライアント証明書      | クライアント証明書をアップロードします             | 「<」、「>」、「'」、「&」、<br>先頭「」」は使用したい |
| 9   | クライアント秘密鍵      | クライアント秘密鍵をアップロードします             | でください                           |

### 7.2. イベントログ機能について

本機のイベントログ画面で、以下のAmazon Web Services (AWS)のイベント名が表示されます。

| イベント名 | イベント内容      | イベント詳細                    |
|-------|-------------|---------------------------|
|       | CONNECT     | AWS 接続時に記録します。            |
|       | CONN_FAILED | AWS 接続失敗時に記録します。          |
| AWS   | DISCONNECT  | AWS 切断時に記録します。            |
|       | CONTROL     | AWS による操作がおこなわれたときに記録します。 |

### 7.3. 初期化機能について

初期化実施時のAmazon Web Services (AWS) 接続設定の各値は、以下の通りです。

|                | į E | 実行方法                                                            |                      |           |  |  |  |
|----------------|-----|-----------------------------------------------------------------|----------------------|-----------|--|--|--|
|                |     | WEB セットアップツール                                                   | モード切替機能              |           |  |  |  |
| · 日            |     | ネットワークも初期化<br>にチェックした場合<br>プレイリストも初期化<br>イリストのどちらも<br>チェックしない場合 | ネットワーク設定<br>のみ初期化モード | 初期化モード    |  |  |  |
| 接続先            |     | 初期値(空欄)                                                         | 設定値を保持               | 初期値(空欄)   |  |  |  |
| ポート番号          |     | 初期値(8883)                                                       | 設定値を保持               | 初期値(8883) |  |  |  |
| クライアント ID      |     | 初期値(空欄)                                                         | 設定値を保持               | 初期値(空欄)   |  |  |  |
| Subscribe トピック |     | 初期値(空欄)                                                         | 設定値を保持               | 初期値(空欄)   |  |  |  |
| Publish トピック   |     | 初期値(空欄)                                                         | 設定値を保持               | 初期値(空欄)   |  |  |  |
| ルート CA 証明書     |     | 初期値(未登録)*                                                       | 設定値を保持               | 初期値(未登録)※ |  |  |  |
| クライアント証明書      |     | 初期値(未登録)*                                                       | 設定値を保持               | 初期値(未登録)※ |  |  |  |
| クライアント秘密鍵      |     | 初期値(未登録)*                                                       | 設定値を保持               | 初期値(未登録)※ |  |  |  |

※ 証明書類は初期化実行時に本機から消去されます。

# 8. 各フィールド名の一覧と説明

#### 8.1. MQTT Subscribe 機能 フィールド名一覧

| No. | フィールド名         | データ型   | 値                                                                                                    | 説明                                                                                                    |
|-----|----------------|--------|----------------------------------------------------------------------------------------------------|----------------------------------------------------------------------------------------------------|
| 1   | alert          |        | <ul> <li>R (赤) → Y (黄) → G (緑) → B (青) → C (白)</li> <li>→ Z (ブザー)の順にパターンを指定します。</li> <li>【RYGBC】         <ul> <li>「0」:消灯、「1」:点灯、「2」:点滅1、</li> <li>「3」:点滅2、「9」:状態維持(変化無し)</li> </ul> </li> <li>【Z】         <ul> <li>「0」:消音、「1」:ブザーパターン1、</li> <li>「2」:ブザーパターン2、「3」:ブザー</li> <li>パターン3、「4」:ブザーパターン4、</li> <li>「9]:状態維持(変化無し)</li> </ul> </li> </ul> | 表示灯とブザーを "6 桁 " の文字列で<br>制御します。<br>〈例〉 "alert": "123094"<br>「LEDユニットの赤色が点灯、LEDユニットの黄色<br>がパターン1で点滅LEDユニットの緑色がパター<br>ン2で点滅LEDユニットの青色が消灯、LEDユニッ<br>トの白色が状態維持、ブザーがパターン4で吹鳴」 |
| 2   | led            |        | R (赤) → Y (黄) → G (緑) → B (青) → C (白)<br>の順にパターンを指定します。<br>【RYGBC】<br>「0」: 消灯、「1」: 点灯、「2」: 点滅 1、<br>「3」: 点滅 2、「9」: 状態維持(変化無し)                                                                                                    | 表示灯を "5 桁 " の文字列で制御します。<br>〈例〉"led": "10013"<br>「LEDユニットの赤色が点灯、LEDユニットの黄色<br>が消灯、LEDユニットの緑色が消灯、LEDユニット<br>の青色が点灯、LEDユニットの白色がパターン1で<br>点滅」                                |
| 3   | led_red        |        |                                                                                                    | LED ユニットの「赤」を制御します。                                                                                                    |
| 4   | led_yellow     | strina | 「1」:点灯                                                                                                    | LED ユニットの「黄」を制御します。                                                                                                    |
| 5   | led_green      |        | 「2」:点滅 1                                                                                                    | LED ユニットの「緑」を制御します。                                                                                                    |
| 6   | led_blue       |        | │ 3]:点滅 2<br>│ 「9」:状能維持 (変化無し)                                                                                                    | LED ユニットの「青」を制御します。                                                                                                    |
| 7   | led_white      |        |                                                                                                    | LED ユニットの「白」を制御します。                                                                                                    |
| 8   | buz_pattern    |        | 「0」:停止<br>「1」:パターン 1<br>「2」:パターン 2<br>「3」:パターン 3<br>「4」:パターン 4<br>「9」:状態維持 (変化無し)                                                                                                    | ブザーを制御します。                                                                                                    |
| 9   | sound_pattern  |        | 「0」:停止<br>「1」~「70」:チャンネル番号                                                                                                    | 指定した音声チャンネルを再生します。                                                                                                    |
| 10  | repeat*        |        | 「0」~「255」:リピート回数                                                                                                    | 音声のリピート回数を指定します。                                                                                                    |
| 11  | digital_output |        | 「0」:OFF<br>「1」:ON<br>「9」:状態維持(変化無し)                                                                                                    | デジタル出力を制御します。                                                                                                    |
| 12  | clear          |        | 「1」:クリア実行                                                                                                    | 表示灯をすべて消灯し、再生中のチャンネルを停止します。                                                                                                    |

※ 値を「255」にすると、エンドレスで再生します。

注意 ・ブザーと音声チャンネルは同時に制御しないでください。

〈例〉

●LEDユニットの赤を点灯、音声チャンネル30を1回リピート再生する場合

```
{
    "led_red": "1",
    "sound_pattern": "30",
    "repeat": "1"
}
```

### 8.2. MQTT Publish 機能 フィールド名一覧

| No. | フィールド名                  | データ型   | 値                                                              | 説明                                                                                                    |
|-----|-------------------------|--------|----------------------------------------------------------------|----------------------------------------------------------------------------------------------------|
| 1   | client_id *             |        | "設定値"                                                          | <ul> <li>・クライアント ID の値を通知します。</li> <li>・Amazon Web Services (AWS) 接続設定画面で設定した値が通知されます。</li> </ul>      |
| 2   | topic_name <sup>*</sup> | •      | "設定値"                                                          | <ul> <li>Publish トピックの値を通知します。</li> <li>Amazon Web Services (AWS) 接続設定画面で設<br/>定した値が通知されます。</li> </ul> |
| 3   | led_red                 |        |                                                                | LED ユニットの「赤」の状態を通知します。                                                                                 |
| 4   | led_yellow              |        | 「O」:消灯                                                         | LED ユニットの「黄」の状態を通知します。                                                                                 |
| 5   | led_green               |        | 「1」:点灯<br>「2」:点滅 1                                             | LED ユニットの「緑」の状態を通知します。                                                                                 |
| 6   | led_blue                |        | 「3」:点滅 2                                                       | LED ユニットの「青」の状態を通知します。                                                                                 |
| 7   | led_white               |        |                                                                | LED ユニットの「白」の状態を通知します。                                                                                 |
| 8   | buz_pattern             | string | 「0」:停止<br>「1」:パターン 1<br>「2」:パターン 2<br>「3」:パターン 3<br>「4」:パターン 4 | ブザーの状態を通知します。                                                                                          |
| 9   | sound_pattern           | -      | 「0」:停止<br>「1」~「70」:チャンネル番号                                     | 音声チャンネルの状態を通知します。                                                                                      |
| 10  | digital_output          |        |                                                                | デジタル出力の状態を通知します。                                                                                       |
| 11  | digital_input1          |        | <b>F</b>                                                       |                                                                                                    |
| 12  | digital_input2          |        | 「0」:OFF<br>「1」:ON                                              | デジタル入力の状態を通知します。                                                                                       |
| 13  | digital_input3          |        |                                                                |                                                                                                    |
| 14  | digital_input4          |        |                                                                |                                                                                                    |
| 15  | clear                   |        | 「1」:クリアスイッチ押下                                                  | クリアスイッチの押下を通知します。                                                                                      |

※ client\_id と topic\_name は必ずメッセージの先頭に含まれます。

〈例〉

●LEDユニットの黄色が点灯、ブザーがパターン1で吹鳴している場合

```
{
"client_id": "NH",
"topic_name": "NH/Publish",
"led_yellow": "1",
"buzzer_pattern": "1"
}
```

### 8.3. Device Shadow 機能 フィールド名一覧

| No. | フィールド名         | データ型    | 值                                                                            | 説明           |
|-----|----------------|---------|------------------------------------------------------------------------------|--------------|
| 1   | led_red        |         |                                                                              | LED ユニットの「赤」 |
| 2   | led_yellow     |         | 「0」:消灯<br>「1」:点灯                                                             | LED ユニットの「黄」 |
| 3   | led_green      |         | 「1」:点灯<br>「2」:点滅 1                                                           | LED ユニットの「緑」 |
| 4   | led_blue       | -       | 「3」、 点滅 2<br>「9」: 状態維持(変化無し)                                                 | LED ユニットの「青」 |
| 5   | led_white      |         |                                                                              | LED ユニットの「白」 |
| 6   | buz_pattern    | integer | 「0」:停止<br>「1」:パターン1<br>「2」:パターン2<br>「3」:パターン3<br>「4」:パターン4<br>「9」:状態維持(変化無し) | ブザー制御        |
| 7   | sound_pattern  |         | 「0」:停止<br>「1」~「70」:チャンネル番号                                                   | 音声チャンネル      |
| 8   | digital_output |         | 「0」:OFF<br>「1」:ON<br>「9」:状態維持(変化無し)                                          | デジタル出力       |

注意 不正な値を指定した場合は、動作しません。

#### 〈例〉

●LEDユニットの緑色が点灯、音声チャンネル50が再生中であることを通知する場合

| 'state": {           |
|----------------------|
| "reported": {        |
| "led_red": 0,        |
| "led_yellow": 0,     |
| "led_green": 1,      |
| "led_blue": 0,       |
| "led_white": 0,      |
| "buz_pattern": 0,    |
| "sound_pattern": 50, |
| "digital_output": 0  |
| }                    |
| -<br>-               |

●音声チャンネルの再生を停止、デジタル出力をONに制御する場合

```
"state": {

"desired": {

"sound_pattern": 0,

"digital_output": 1

}

}
```

# 9. 困ったときは

### 「NH-FVシリーズ取扱説明書」の「8. トラブルシューティング」と合わせてご確認ください。

| 現象                                   | 確認内容                                                                                     |
|--------------------------------------|------------------------------------------------------------------------------------------|
|                                      | Amazon Web Services(AWS)接続設定が正しく設定されているかご確<br>認ください。                                     |
| LED ユニットが想定した通りに動作しない                | フィールド名、値が正しく指定されているかご確認ください。                                                             |
|                                      | クライアント ID やトピック名が他の NH-FV と重複していないかご確認く<br>ださい。                                          |
|                                      | Amazon Web Services 設定画面の接続先、クライアント ID が正しく設定<br>されているかご確認ください。                          |
| 「AWS loT Core」に接続されない                | Amazon Web Services 設定画面のルート CA 証明書、クライアント証明<br>書、クライアント秘密鍵が正しくアップロードされているか確認してくだ<br>さい。 |
|                                      | AWS IoT コンソールで作成したモノに証明書、ポリシーが正しくアタッチ<br>されていることを確認してください。                               |
|                                      | 本機の時刻が正しく設定されているかご確認ください。                                                                |
| MQTT Publish 機能でデジタル入力の変化が通<br>知されない | デジタル入力設定の信号定義をご確認ください。設定した定義内容に応じ<br>た変化を通知します。                                          |
| 証明書類がアップロードできない                      | 証明書類のファイル名が長すぎます。ファイル名を短くして再度アップ<br>ロードしてください。                                           |

# 10. フリーソフトウェア利用許諾条件

#### 10.1. APACHE LICENSE, VERSION 2.0

本製品には、Apache 2.0 ライセンスで配布されている製作物が含まれています。

Apache 2.0 ライセンス条文 https://www.apache.org/licenses/LICENSE-2.0